# The 8th ICMAP & The 9th ISFM

The 8th International Conference on Microelectronics and Plasma Technology The 9th International Symposium on Functional Materials

> January 17~20, 2021 Online Conference

## **Guideline for Session Chairs**

#### **Initial setup**

#### [NOTICE]

- We recommend you to check the network condition before the session. Use a high-speed network for a stable connection to the meeting.
- Use a headset to minimize any noise issues.
- Please try to find a quiet environment and maintain the environment during a session.
- Please note that photo taking and video recording are strictly prohibited.
- Please visit the zoom help center to get more information : <u>https://support.zoom.us/hc/en-us</u>
- Install Zoom Client (<u>https://zoom.us/download</u>).
- You can test a joint meeting from following site: <u>https://zoom.us/test</u>
  - $\checkmark$  Click "Join"  $\rightarrow$  Wait a few seconds and the zoom client will run  $\rightarrow$  Click "Join with Video"
    - $\rightarrow$  Click "Join with Computer Audio"
  - ✓ You cannot test screen sharing, you can only test the microphone and video.

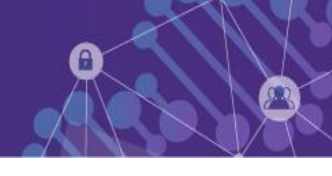

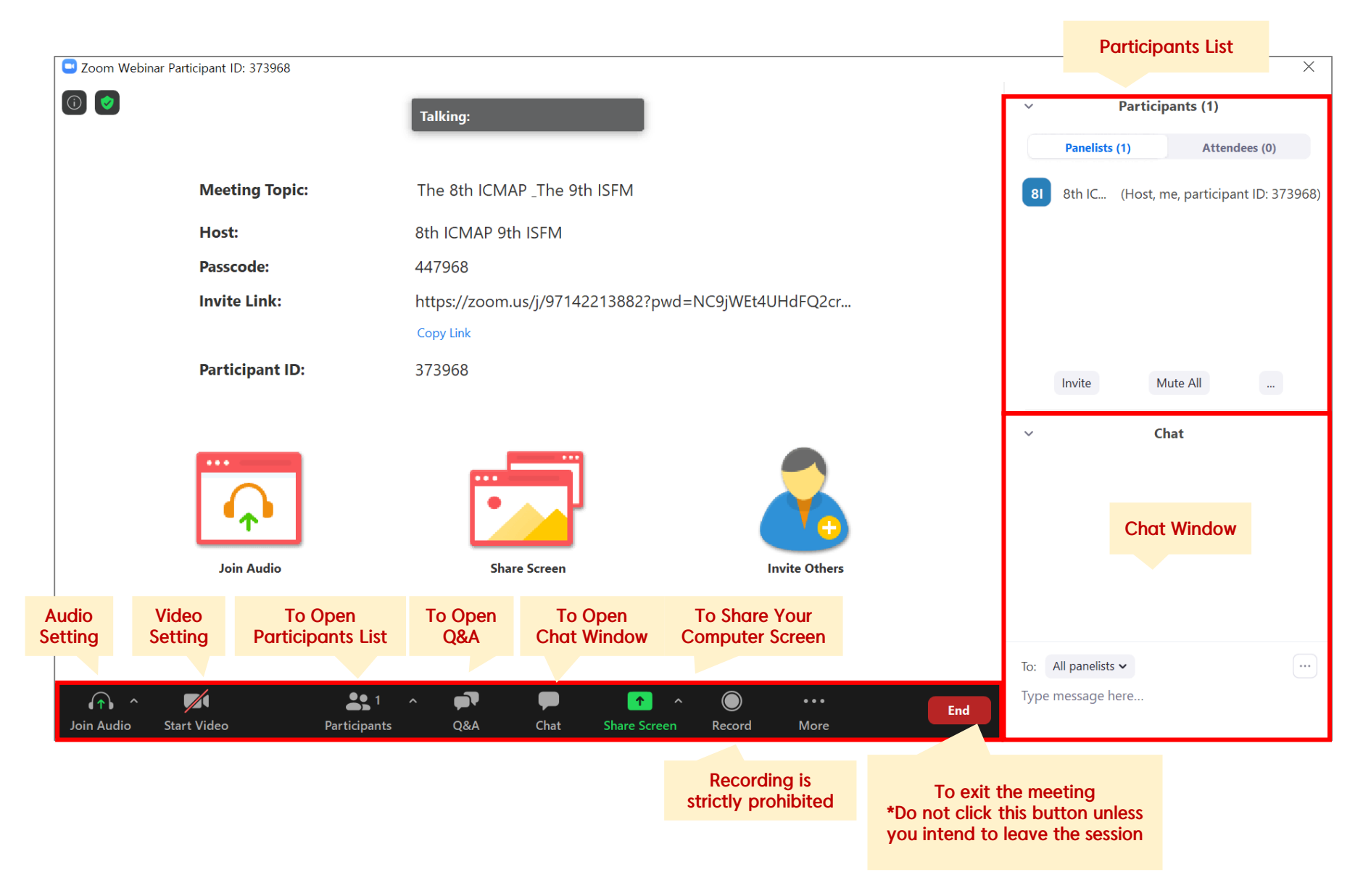

#### **Before Session**

- You should enter in 20 minutes prior to the session.
- Once you get into your session, please identify yourself to our staff that you are a session chair of the session.
- Please change your name on Zoom after getting the co-host authority from our staff.
- Click ① "Participants" ② Find "More" in your name field and click "Rename"

**3** Re-type your name based on the following composition.

- ✓ Your Name Should be displayed: \*Chair, Name (Affiliation) → Example: \*Chair, David Kwon (KFE)
- $\checkmark$  An asterisk (\*) in front makes your name move to the top of the participant list.
- Check the attendance of the speakers listed in the presentation schedule.
- Ask the presenters to check microphone/video and test "Share Screen" according to the talk order.

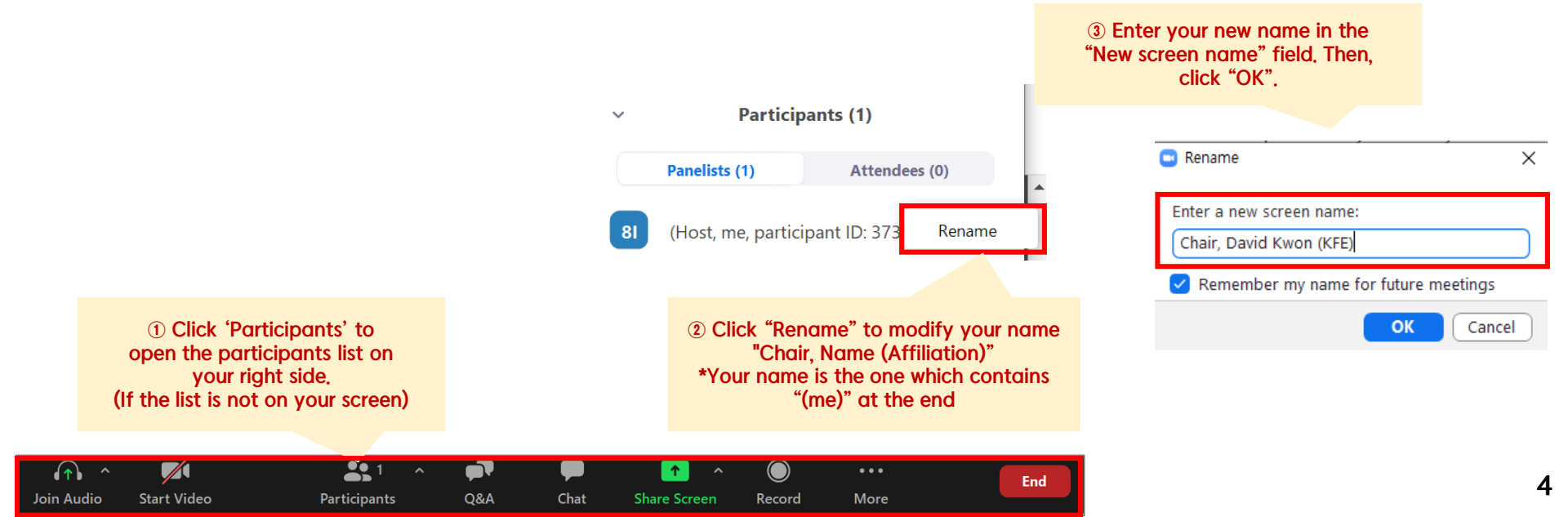

### **During Session**

- Briefly introduce about your session, then authors and presentation titles before each of their talk
- Remind the presenters of their presentation time according to the program.
  - \* Make sure all the presentation will be conducted strictly by the scheduled time and any of extra minutes shall not be allowed over the allocated time.
  - Keynote Presentation: 35 min, Q&A: 5 min
  - Invited Presentation: 25 min, Q&A: 5 min
  - Oral Presentation: 15 min, Q&A: 5 min

| Type of talks                                                       | First warning                                           | Second warning                                                                                                    | Third warning                                                                         |
|---------------------------------------------------------------------|---------------------------------------------------------|----------------------------------------------------------------------------------------------------|---------------------------------------------------------------------------------------|
| Note                                                                | Please inform "Please finish the presentation in 3 min" | Please inform "Please wrap up".<br>But allow him/her to continue<br>if he/she has not finished.<br>Adjust the Q&A time accordingly. | Finish the Q&A time.<br>Click "Stop video" and "Mute"<br>except for the next speaker. |
| Keynote (Total time – 40 min)<br>Presentation – 35 min, Q&A – 5 min | At 32 min                                               | At 35 min                                                                                                    | At 40 min                                                                             |
| Invited (Total time – 30 min)<br>Presentation – 25 min, Q&A – 5 min | At 22 min                                               | At 25 min                                                                                                    | At 30 min                                                                             |
| Oral (Total time – 20 min)<br>Presentation – 15 min, Q&A – 5 min    | At 12 min                                               | At 15 min                                                                                                    | At 20 min                                                                             |

• Do not move on to the next presentation on your own even if there is "No-show" of presenter, Please stick with the presentation schedule as shown in the Final Program.

\* The staff will plan to share the pre-uploaded presentation, so please ask the staff to play the presentation file.

#### **During Q&A**

- ① All the Q&As will be moderated by the session chairs.
- ② Anyone willing to ask questions will express their intentions through the "Raise Hand" or send messages to "Everyone" on the "Chat Window".
- ③ Once the session chair selects a questioner,
  - (Raise Hand) If you randomly pick a questioner among the people who clicked "Raise Hand", then the staff will unmute the microphone of the participants.
  - (Chat Window) Read questions directly from the "Chat Window".
- At the end of the given time, the chair will call the next speaker.

| Talking:        |                                                    | Participants (2) Pandidis (1) \$1 Attenders (1) US LEE SEUL 6 | ~  | Participants (2) |               |
|-----------------|----------------------------------------------------|---------------------------------------------------------------|----|------------------|---------------|
| Meeting Topic:  | The 8th ICMAP _The 9th ISFM                        |                                                               |    | Panelists (1)    | Attendees (1) |
| Host:           | 8th ICMAP 9th ISFM                                 |                                                               |    |                  |               |
| Passcode:       | 380400                                             |                                                               |    |                  |               |
| Invite Link:    | https://zoom.us/j/98285994690?pwd=MWlycXFVUVFyUml1 |                                                               |    |                  | F             |
| Participant ID: | 132580                                             | Lower All Hands                                               | LS | LEE SEUL         | L             |
| Join Audio      | Share Screen Invite Others                         | v. Chat                                                       |    |                  |               |
|                 |                                                    |                                                               |    |                  |               |

#### **After Session**

- At the end of the session, thank all the speakers and participants and declare the closing of the session.
- Notify the audience and ask them to either stay or leave the meeting to wrap up the session.
- Re-modify your name on Zoom to be back to just your name.

(The "Chair" must be erased from your name since the session is over.)

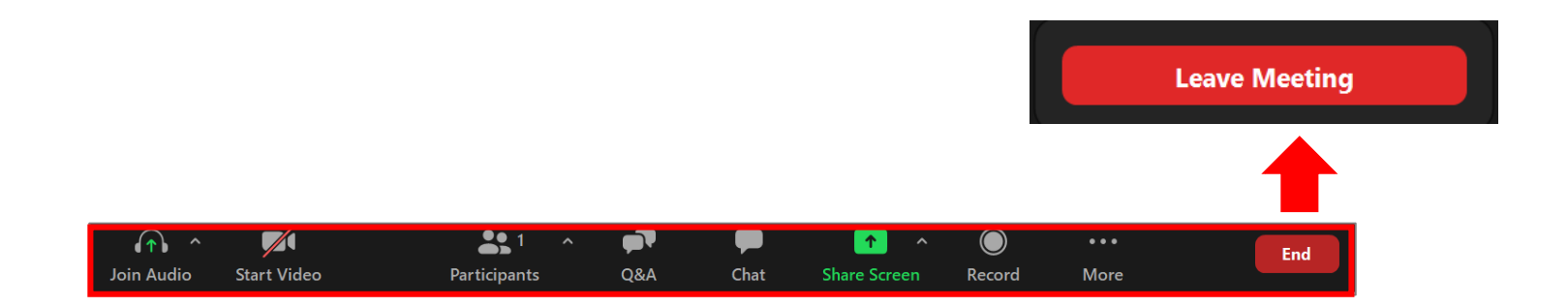